# **Configure EVT-Based Identity Services Engine Passive ID Agent**

### Contents

| Introduction                                  |
|-----------------------------------------------|
| Prerequisites                                 |
| Requirements                                  |
| Components Used                               |
| Background Information                        |
| Need for a New Protocol                       |
| Advantages with the Use of MS-EVEN6           |
| High Availability                             |
| <u>Scalability</u>                            |
| Scale Test Setup Architecture                 |
| Historic Events Query                         |
| Less Processing Overhead                      |
| Configure                                     |
| Connectivity Diagram                          |
| Configurations                                |
| Configure ISE for PassiveID Agent             |
| Understand PassiveID Agent Configuration File |
| <u>Verify</u>                                 |
| Verify PassiveID Services on the ISE          |
| Verify Agent Services on the Windows Server   |

### Introduction

This document describes the new Identity Services Engine (ISE) Passive Identity Connector (ISE-PIC) Agent that was introduced in the ISE 3.0 version.

## Prerequisites

#### Requirements

Cisco recommends that you have knowledge of these topics:

- Cisco Identity Services Administration
- MS-RPC, WMI Protocols
- Active Directory Administration

#### **Components Used**

The information in this document is based on these software and hardware versions:

- Cisco Identity Services Engine version 3.0 and higher
- Microsoft Windows Server 2016 Standard

The information in this document was created from the devices in a specific lab environment. All of the devices used in this document started with a cleared (default) configuration. If your network is live, ensure that you understand the potential impact of any command.

### **Background Information**

This article also describes ISE-PIC Agent's advantages, and the configuration of this agent on the ISE. ISE Passive Identity agent has become an integral part of the Identity Firewall solution that uses Cisco FirePower Management Center as well.

### Need for a New Protocol

ISE's Passive Identity (Passive ID) feature drives a number of important use cases that include Identity-Based Firewall, EasyConnect, and so on. This feature depends on the ability to monitor users that log into Active Directory Domain Controllers and learn their username and IP addresses. The current main protocol used to monitor the Domain Controllers is WMI. However, It is hard/invasive to configure, has a performance impact on both clients and servers, and sometimes has extremely large latency in seeing logon events in scaled deployments. After thorough research and alternative ways to poll the information required for Passive Identity Services, an alternative protocol - known as the Eventing API (EVT), which is more efficient in handling this use case was decided upon. It is sometimes referred to as MS-EVEN6, also known as Eventing Remote Protocol, which is the underlying RPC-based on-the-wire protocol.

#### Advantages with the Use of MS-EVEN6

#### **High Availability**

The original agent had no High Availability (HA) option, and if it is needed to do maintenance on the server where the agent was running or had an outage, logon events would be missed and features like Identitybased Firewall would see a loss of data during this period. This was one of the major concerns with the use of ISE PIC Agent prior to this release. From this release onwards, agents can work in High Availability. ISE uses UDP Port 9095 to exchange heartbeats between the agents to ensure High Availability. There can be multiple HA Pairs of Agents that can be configured to monitor different domain controllers.

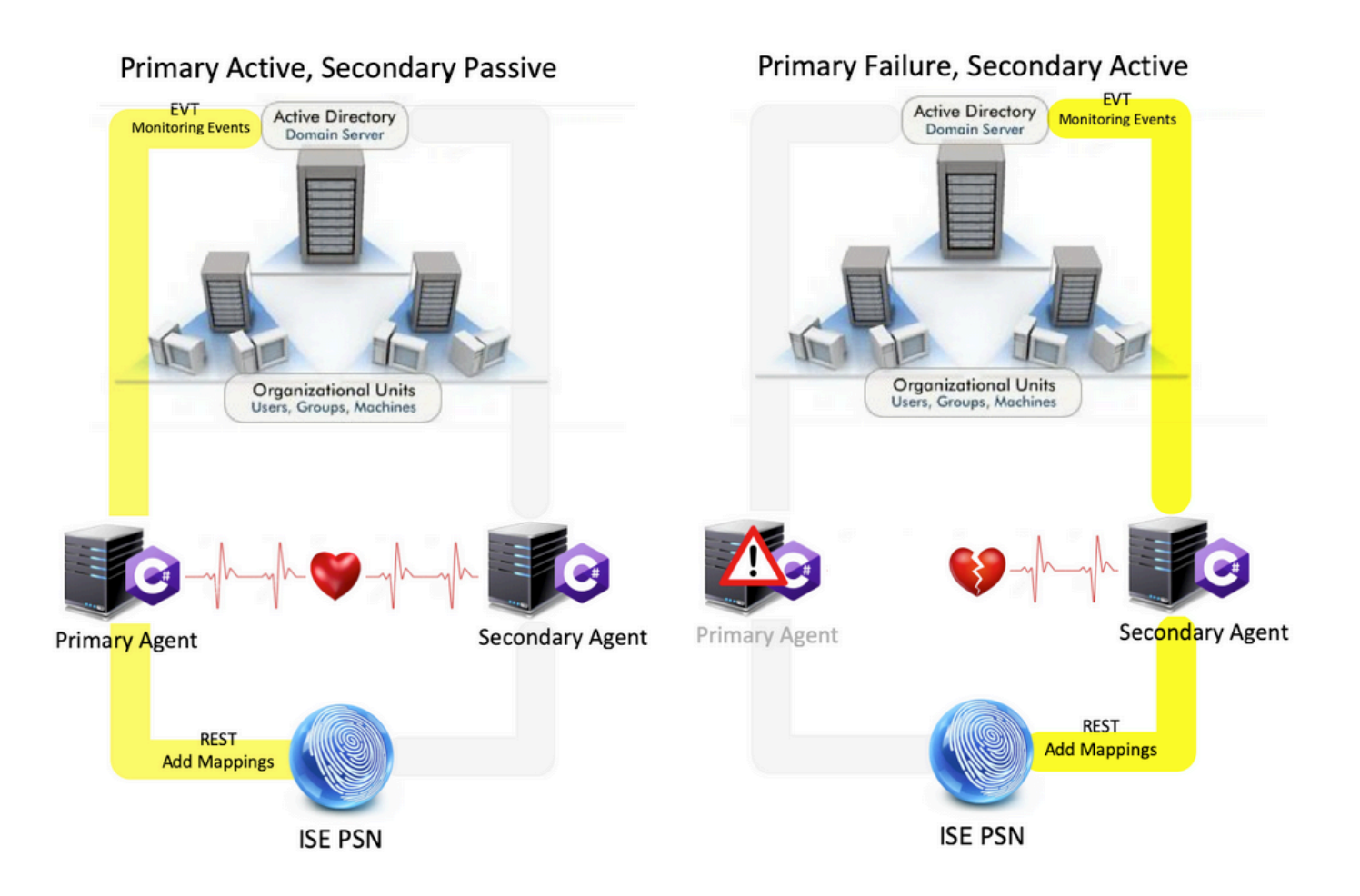

#### Scalability

The new agent provides better support with increased scale numbers for a supported number of domain controllers and the number of events that it can handle. Here are the scale numbers that were tested :

- Maximum number of domain controllers monitored (With 2 pairs of Agents): 74
- Maximum number of Mappings/events tested: 292,000 (3950 events per DC)
- Maximum TPS tested: 500

**Scale Test Setup Architecture** 

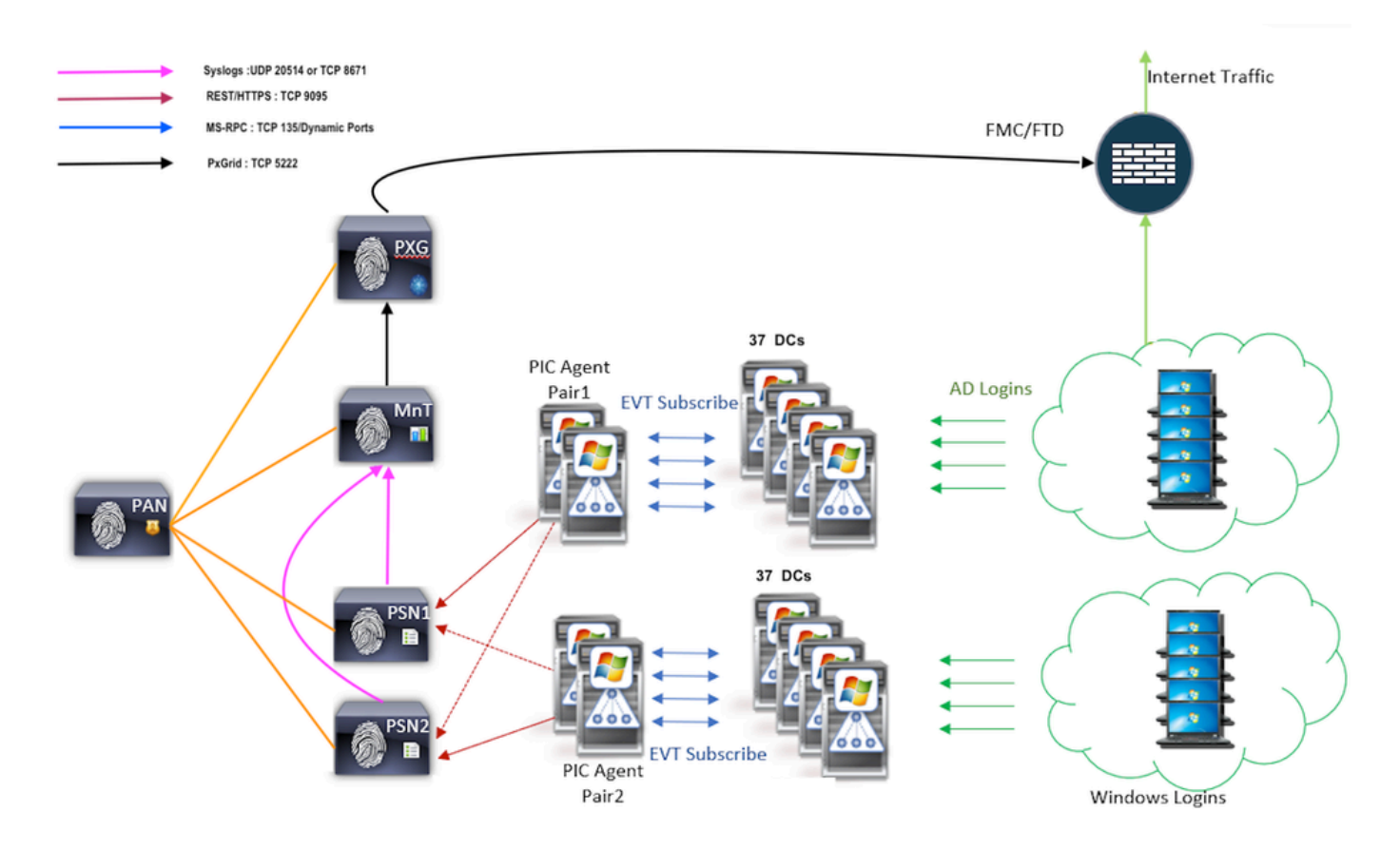

#### **Historic Events Query**

In case of Failover, or in case a service restart is done for the PIC-Agent, to ensure that no data is lost, events that are generated in the past for a configured amount of time are queried and sent to the PSN nodes again. By default, 60 seconds worth of past events from the start of the service are queried by the ISE to negate any loss of data during the service loss.

#### Less Processing Overhead

Unlike WMI which is CPU intensive under large scale or heavy load, EVT does not consume that many resources like WMI does. The scale tests showed a much-improved performance of the queries with the use of EVT.

### Configure

**Connectivity Diagram** 

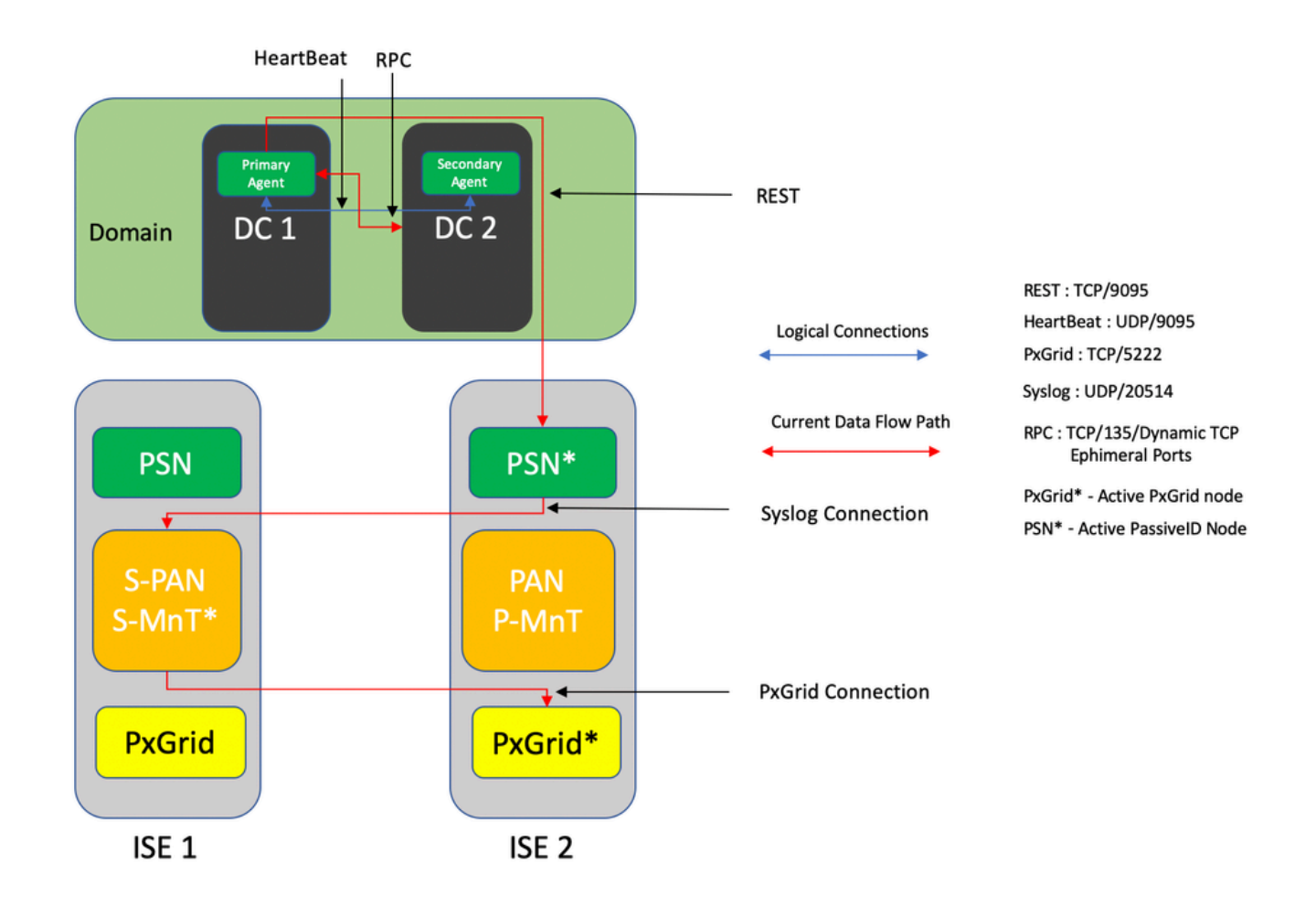

### Configurations

#### **Configure ISE for PassiveID Agent**

In order to configure PassiveID services, you must have the Passive Identity Services enabled on at least one Policy Service Node (PSN). A maximum of two nodes can be used for Passive Identity Services which function in Active/Standby mode of operation. ISE must also be joined to an Active Directory domain and only those domain controllers present in that domain can be monitored by Agents configured on the ISE. In order to join ISE to an Active Directory domain, refer to the <u>Active Directory Integration Guide</u>.

Navigate to Administration > System > Deployment > [Choose a PSN] > Edit to enable Passive Identity Services as shown here:

| ≡ Cisco 🗄  | SE        |              |          |                            | Admi       | nistration • System • | Deployment       |              |          |  | Evaluation Mode 88 Days | <b>A</b> Q | 0 | 9 |
|------------|-----------|--------------|----------|----------------------------|------------|-----------------------|------------------|--------------|----------|--|-------------------------|------------|---|---|
| Deployment | Licensing | Certificates | Logging  | Maintenance                | Upgrade    | Upgrade Refresh       | Backup & Restore | Admin Access | Settings |  |                         |            |   |   |
|            |           |              | ISE30L/  | 8H2                        |            |                       |                  |              |          |  |                         |            |   |   |
|            |           |              | Dedic    | Dedicated MnT ()           |            |                       |                  |              |          |  |                         |            |   |   |
|            |           | •            | Po       | licy Service               |            |                       |                  |              |          |  |                         |            |   |   |
|            |           |              | ✓ ×      | Enable Session             | Services ( | )                     |                  |              |          |  |                         |            |   |   |
|            |           |              |          | Include Node in Node       | Group None |                       | × ()             |              |          |  |                         |            |   |   |
|            |           |              | C Enabl  | e Profiling Service 🕕      |            |                       |                  |              |          |  |                         |            |   |   |
|            |           |              | Enable   | e Threat Centric NAC Se    | rvice ()   |                       |                  |              |          |  |                         |            |   |   |
|            |           |              | □ >      | Enable SXP Ser             | rice 🕕     |                       |                  |              |          |  |                         |            |   |   |
|            |           |              | 🗸 Enab   | le Device Admin Service    | 0          |                       |                  |              |          |  |                         |            |   |   |
|            |           |              | 🔽 Enab   | le Passive Identity Servic | * ()       |                       |                  |              |          |  |                         |            |   |   |
|            |           | •            | pxGrid 🕕 |                            |            |                       |                  |              |          |  |                         |            |   |   |

Navigate to **Work Centers > PassiveID > Providers > Agents > Add** to deploy a new Agent as shown here:

| ≡ Cisco ISE      | Work Centers · PassiveID · Providers              |
|------------------|---------------------------------------------------|
| Overview Provide | ars Subscribers Certificates Troubleshoot Reports |
| Active Directory | Agents > New                                      |
| Agents           | Agents                                            |
| API Providers    | Depdoy New Agent                                  |
| SPAN             | Register Existing Agent                           |
| Syslog Providers |                                                   |
| Mapping Filters  | Name *<br>Passivel/DagentPrimary                  |
| Endpoint Probes  | - autorecipante constraints                       |
|                  |                                                   |
|                  | Description Primary Agent                         |
|                  |                                                   |
|                  |                                                   |
|                  | Hest FON*<br>WIN-ARCA093UKH8.surendrr.lab.local   |
|                  |                                                   |
|                  |                                                   |
|                  | User Name *<br>administrator                      |
|                  |                                                   |
|                  |                                                   |
|                  | Password Show Password                            |
|                  |                                                   |
|                  |                                                   |
|                  | Protocol: *                                       |
|                  | MS-RPC V                                          |
|                  |                                                   |
|                  | High Availability Settings 🕐                      |
|                  | C Standalone                                      |
|                  | O Primary                                         |
|                  | ○ Secondary                                       |
|                  | Cancel Deploy                                     |
|                  |                                                   |

**Note:** 1. If the agent is to be installed by ISE on the Domain controller, the account used here must have privileges sufficient enough to install a program, and run it on the server mentioned in the Host Fully Qualified Domain Name (FQDN) field. The Host FQDN here can be that of a member server instead of a domain controller.

2. If an agent is already installed manually, or from a previous deployment from the ISE, with MSRPC, the permissions and configurations needed on the Active Directory or Windows side are fewer compared to WMI, the other protocol (and the only one available prior to 3.0) used by PIC

agents. The user account used in this case can be a regular domain account which is part of Event Log Readers group. Choose **Register Existing Agent** and use these account details to register the agent which is manually installed on the domain controllers.

After a successful deployment, configure another agent on a different server, and add it as a secondary agent, and then its primary peer as shown in this image.

| ■ Cisco ISE       |                                             | Work Centers · PassiveID · Providers |
|-------------------|---------------------------------------------|--------------------------------------|
| Overview Provider | rs Subscribers Certificates Troubleshoot Re | ports                                |
| Active Directory  | <ul> <li>Deploy New Agent</li> </ul>        |                                      |
| Agents            | Register Existing Agent ()                  |                                      |
| API Providers     |                                             |                                      |
| SPAN              | Name *<br>PassiveIDAgeSecondary             |                                      |
| Syslog Providers  |                                             |                                      |
| Mapping Filters   |                                             |                                      |
| Endpoint Probes   | Description                                 |                                      |
|                   | Secondary Agent                             |                                      |
|                   |                                             |                                      |
|                   | Host FQDN                                   |                                      |
|                   | WiN-4RCAO955RH8.surendir.lab.iocal          |                                      |
|                   |                                             |                                      |
|                   | User Name *                                 |                                      |
|                   | administrator                               |                                      |
|                   |                                             |                                      |
|                   | Password *                                  |                                      |
|                   | Show Pa                                     | issword                              |
|                   |                                             |                                      |
|                   |                                             |                                      |
|                   | Protocol: *                                 |                                      |
|                   | MS-RPC V                                    |                                      |
|                   |                                             |                                      |
|                   | High Availability Settings ①                |                                      |
|                   | O Stratition                                |                                      |
|                   | O Primary                                   |                                      |
|                   | <ul> <li>Secondary</li> </ul>               |                                      |
|                   |                                             |                                      |
|                   | Primary Agents                              |                                      |
|                   | PassiveIDAgentPrimary ~                     |                                      |
|                   |                                             |                                      |
|                   | Cancel Deploy                               |                                      |
|                   |                                             |                                      |

In order to monitor the domain controllers that use the agents, navigate to **Work Centers > PassiveID > Providers > Active Directory > [Click on the Join Point] > PassiveID**. Click **Add DCs** and choose the domain controllers from which the User-IP Mapping/events are retrieved, click **OK**, and then click **Save** to save the changes, as shown in this image.

| E Cisco ISE                                                    |                         | -                          | 1846         | de Önninger Denskundb       | - Descriptions                     |                                 | _  |             | Evaluation Mode M Days 🔺 🔍 🕐 💭 |
|----------------------------------------------------------------|-------------------------|----------------------------|--------------|-----------------------------|------------------------------------|---------------------------------|----|-------------|--------------------------------|
| Overview Providers                                             |                         | tes Troubleshoot Repo      |              |                             |                                    |                                 | ×  |             |                                |
| Active Directory<br>Agents<br>API Providers                    | Connection Whe          | telisted Domains PassivelD | Add Domain C | ontrollers                  |                                    |                                 |    |             |                                |
| SPAN<br>Systog Providers<br>Mapping Fitters<br>Endpoint Probes | Canada da se            |                            | 0            | Domain<br>surendm.lab.local | DC Host<br>WIN-287K23JE850.surendr | Site<br>Default-First-Site-Name | 1  | Ront/Page 0 |                                |
|                                                                | Domain<br>Ne dels found | DC Host                    |              | surendiri.3ab.local         | WIN-48CA093JOH syrend              | Cancel                          | OK |             |                                |
|                                                                |                         |                            |              |                             |                                    |                                 |    |             | The Rest                       |

In order to specify the Agents which can be used to retrieve the events from, navigate to **Work Centers > PassiveID > Providers > Active Directory > [Click on the Join Point] > PassiveID**. Choose the domain controllers and click **Edit**. Enter the **User Name** and **Password**. Choose **Agent**, and then **Save** the dialog box. Click **Save** on the PassiveID tab to complete the configuration.

X

|                    | 100.10001 |               |  |
|--------------------|-----------|---------------|--|
| Description        |           |               |  |
|                    |           |               |  |
|                    | đi.       |               |  |
| User Name*         |           |               |  |
| administrator      |           |               |  |
| Password           |           |               |  |
|                    |           | Show Password |  |
| Protocol           |           |               |  |
|                    |           |               |  |
| Agent $\checkmark$ |           |               |  |

**Note**: There can be Configure and Test Options here in this section till version 3.0 Patch 4.

#### **Understand PassiveID Agent Configuration File**

The PassiveID Agent configuration file is located at C:\Program Files (x86)\Cisco\Cisco ISE PassiveID Agent\PICAgent.exe.config . The configuration file has content shown here:

<?xml version="1.0" encoding="utf-8"?> <configuration> <configSections> <section name="log4net" type="log4net.Config.Log4NetConfigurationSectionHandler, log4net"/> </configSections> <log4net> <root> <level value="DEBUG" /> <!-- Logging Levels: OFF, FATAL, ERROR, WARN, INFO, DEBUG, ALL -->

<!-- This sets the Log level of the logs collected for the PassiveID Agent on the server on which it runs. --> <appender-ref ref="RollingFileAppender" /> </root>

<appender name="RollingFileAppender" type="log4net.Appender.RollingFileAppender">

<file value="CiscoISEPICAgent.log" /> <!-- Do not modify this -->

<appendToFile value="true" />

<rollingStyle value="Size" />

<maxSizeRollBackups value="5" /> <!-- This number sets the maximum number of log files that are generated before they are rolled over -->

<maximumFileSize value="10MB" /> <!-- This sets the maximum size of each log file that is generated --> <staticLogFileName value="true" />

<layout type="log4net.Layout.PatternLayout">

<conversionPattern value="%date %level - %message%newline" />

</layout>

</appender>

</log4net>

<startup>

<supportedRuntime version="v4.0"/>

<supportedRuntime version="v2.0.50727"/>

</startup>

<appSettings>

<add key="heartbeatFrequency" value="400" /> <!-- This number defines the heart beat frequency in milli seconds that run between the Primary Agent and the Secondary Agent if configured in a pair on the ISE --> <add key="heartbeatThreshold" value="1000"/> <!-- This number defines the maximum time duration in milli seconds for which the Agent waits for heartbeats after which the other Agent is marked down --> <add key="showHeartbeats" value="false" /> <!-- Change the value to "true" to see heart beat messages in the log file -->

<add key="maxRestThreads" value="200" /> <!-- Defines the maximum number of REST threads that can be spawned to send the events to the ISE. Do not change this value until and unless advised by Cisco TAC. ->

<add key="mappingTransport" value="rest" /> <!-- Defines the type of medium used to send the mappings to the ISE. Do not change this value -->

<add key="maxHistorySeconds" value="60" /> <!-- Defines the duration in seconds in the past for which the historic events need to be retrieved in case of a service restart -->

<add key="restTimeout" value="5000" /> <!-- Defines the timeout value for a REST call to the ISE --> <add key="showTPS" value="false" /> <!-- Change this value to "true" to see the TPS of events that are recived and sent to the ISE -->

<add key="showPOSTS" value="false" /> <!-- Change this value to "true" to print the events that are sent to the ISE -->

<add key="nodeFailoverTimeSpan" value="5000" /> <!-- Defines the condition for threshold in milliseconds within which the number of errors which can occur in communication with the active PassiveID PSN node are counted for failover -->

<add key="nodeFailoverMaxErrors" value="5" /> <!-- Defines the maximum count of errors that are tolerated within the specified nodeFailoverTimeSpan before failing over to the standby PassiveID PSN node -->

</appSettings>

</configuration>

### Verify

#### Verify PassiveID Services on the ISE

1. Verify if the PassiveID service is enabled on the GUI, and also marked running from the command **show** application status ise on the CLI of the ISE.

| E Cisco IS | SE        | Administration - System - Deployment |          |                           |            |                 |                  |              |          | Evaluation Mode 88 Days 🔺 Q. 🕐 🖓 |
|------------|-----------|--------------------------------------|----------|---------------------------|------------|-----------------|------------------|--------------|----------|----------------------------------|
| Deployment | Licensing | Certificates                         | Logging  | Maintenance               | Upgrade    | Upgrade Refresh | Backup & Restore | Admin Access | Settings |                                  |
|            |           |                                      | ISE30LA  | BH2                       |            |                 |                  |              |          |                                  |
|            |           |                                      | Dedic    | ated MnT 🕕                |            |                 |                  |              |          |                                  |
|            |           | -                                    | D Y Po   | licy Service              |            |                 |                  |              |          |                                  |
|            |           |                                      |          | Enable Session            | Services ( | )               |                  |              |          |                                  |
|            |           |                                      |          | Include Node in Node      | Group None |                 | ¥ ()             |              |          |                                  |
|            |           |                                      | C Enabi  | e Profiling Service 🕕     |            |                 |                  |              |          |                                  |
|            |           |                                      | Enable   | e Threat Centric NAC Se   | rvice 🕕    |                 |                  |              |          |                                  |
|            |           |                                      | $\Box$ > | Enable SXP Ser            | vice 🕠     |                 |                  |              |          |                                  |
|            |           |                                      | 🔽 Enab   | le Device Admin Service   | 0          |                 |                  |              |          |                                  |
|            |           |                                      | Menab    | le Passive Identity Servi | :e ()      |                 |                  |              |          |                                  |
|            |           | -                                    | pxGrid 🕕 |                           |            |                 |                  |              |          |                                  |

#### <#root>

ISE PROCESS NAME STATE PROCESS ID

\_\_\_\_\_ Database Listener running 129052 Database Server running 108 PROCESSES Application Server running 9830 Profiler Database running 5127 ISE Indexing Engine running 13361 AD Connector running 20609 M&T Session Database running 4915 M&T Log Processor running 10041 Certificate Authority Service running 15493 EST Service running 41658 SXP Engine Service disabled Docker Daemon running 815 TC-NAC Service disabled pxGrid Infrastructure Service disabled pxGrid Publisher Subscriber Service disabled pxGrid Connection Manager disabled pxGrid Controller disabled

PassiveID WMI Service running

15951

PassiveID Syslog Service running

16531

PassiveID API Service running

PassiveID Agent Service running 17830 PassiveID Endpoint Service running 18281 PassiveID SPAN Service running 20253 DHCP Server (dhcpd) disabled DNS Server (named) disabled ISE Messaging Service running 1472 ISE API Gateway Database Service running 4026 ISE API Gateway Service running 7661 Segmentation Policy Service disabled REST Auth Service disabled SSE Connector disabled

2. Verify if ISE Active Directory provider is connected to the domain controllers at Work Centers > PassiveID > Providers > Active Directory > Connection.

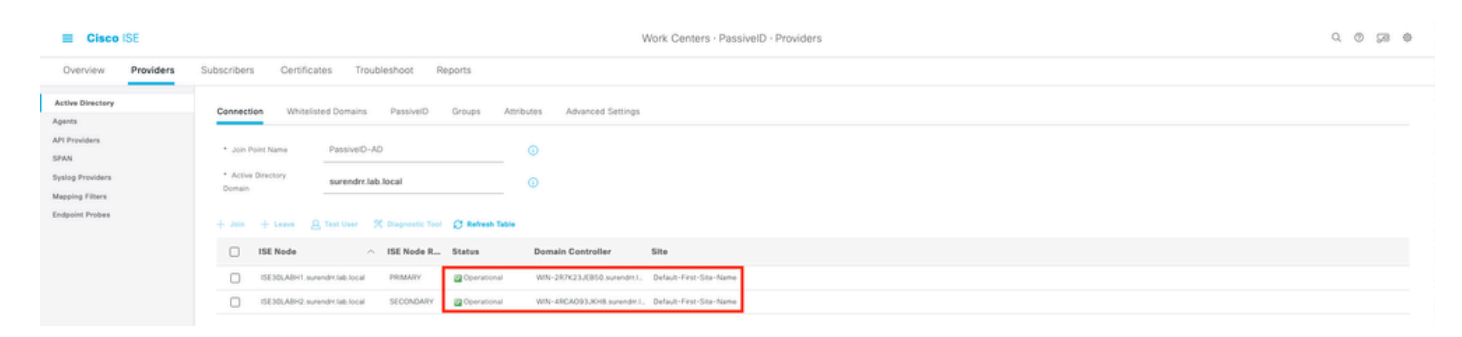

3. Verify if the required domain controllers are monitored by the Agent at Work Centers > PassiveID > **Providers > Active Directory > PassiveID.** 

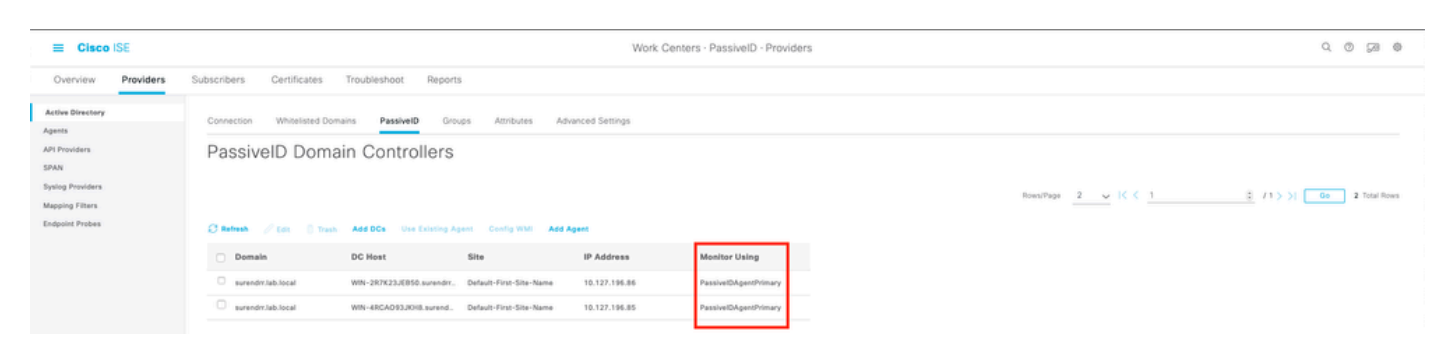

4. Verify if the status of the domain controllers being monitored is up. For example, marked green on the dashboard at Work Centers > PassiveID > Overview > Dashboard.

17093

| E Cisco I                                 | ISE       |                    |                                                                                           |                                                               |                                                                 | Work Centers - PassiveID - Overview                                                                                                    |   |                   | 0.0 28 0 |
|-------------------------------------------|-----------|--------------------|-------------------------------------------------------------------------------------------|---------------------------------------------------------------|-----------------------------------------------------------------|----------------------------------------------------------------------------------------------------|---|-------------------|----------|
| Overview                                  | Providers | Subscribers        | Certificates Troubleshoot                                                                 | Reports                                                       |                                                                 |                                                                                                    |   |                   |          |
| Introduction<br>Dashboard<br>Uve Sessions |           | Main               | Sessions ()<br>()                                                                         | Providers 🕡<br>2                                              | Agents<br>2                                                     | ⊙ Subscribers ⊙<br>10                                                                                                    |   |                   | Ø        |
|                                           |           | PROVIDER<br>Status | 15 O<br>Name<br>WW-207423.48503.arrendri Jab Jocal<br>WW-48CA093.30183.arrendri Jab Jocal | Agent<br>Agent<br>PassweDAgentPrinary<br>PessiveDAgentPrinary | C<br>Domain<br>Domain<br>surendritabilitos<br>surendritabilitos | SUBSCRIMRS O SUBSCRIMRS O Status Descripti Name Status Descripti Name Status Description Tas-admic Online Tas-admic Online Tas-bridge Online Tas-bridge Online Tas-bridge Online Tas-bridge Description Tas-fasori Online Tas-fasori Description Tas-fasori Description Tas-f | 0 | ACTIVE SESSIONS O | 0        |

5. Verify live sessions are being populated when a windows logon is registered on the domain controller at **Work Centers > PassiveID > Overview > Live Sessions**.

| E Cisco ISE        |                                    |                             |                 | Work     | k Centers - Pas | siveID · Overview |               |               |                    |               |               |                  | 9.0       | ) 58 <del>(</del> |
|--------------------|------------------------------------|-----------------------------|-----------------|----------|-----------------|-------------------|---------------|---------------|--------------------|---------------|---------------|------------------|-----------|-------------------|
| Overview Providers | Subscribers Certificates Trout     | aleshoot Reports            |                 |          |                 |                   |               |               |                    |               |               |                  |           |                   |
| Introduction       |                                    |                             |                 |          |                 |                   |               |               |                    |               |               |                  |           |                   |
| Live Sessions      |                                    |                             |                 |          |                 |                   |               |               |                    | Na            | lever v       | Latest 20 record | s - Last  | 24 hours 🗸        |
|                    | 🖉 Refresh 🕧 Export To 🗸            |                             |                 |          |                 |                   |               |               |                    |               |               |                  | V         | Filter 🗸 \ominus  |
|                    | Initiated                          | Updated                     | Session Sta P   | Provider | Action          | Endpoint ID       | Identity      | IP Address    | Endpoint Profile   | Posture St    | Security G    | Server           | Auth M    | Authentica        |
|                    | ×                                  |                             | v               | ~        |                 | Endpoint ID       | Identity      |               | - Endpoint Profile | Posture Statu | Security Gros | Server           | Auth Meth | Authenticat       |
|                    | Nov 05, 2020 05:59:31.925 PM       | Nev 05, 2020 05:59:31.9     | Authenticated A | ligent   | Show Actions    | 10.127.196.85     | Administrator | 10.127.196.85 |                    |               |               | ISE30LABH1       |           |                   |
|                    | Last Updated: Thu Nov 05 2020 18:0 | 1:03 GMT+0530 (India Standa | ard Time)       |          |                 |                   |               |               |                    |               |               |                  | Record    | is Shown: 1       |

#### Verify Agent Services on the Windows Server

1. Verify ISEPICAgent service on the server where PIC Agent is installed.

🙀 Task Manager

File Options View

Processes Performance Users Details Services

| Name                   | PID  | Description                            | Status  | Group | ^ |
|------------------------|------|----------------------------------------|---------|-------|---|
| 🕼 ISEPICAgent          | 9392 | Cisco ISE PassivelD Agent              | Running |       |   |
| 🔍 WSearch              |      | Windows Search                         | Stopped |       |   |
| 🔍 wmiApSrv             |      | WMI Performance Adapter                | Stopped |       |   |
| 🔍 WinDefend            | 3052 | Windows Defender Service               | Running |       |   |
| 🔍 WIDWriter            | 2044 | Windows Internal Database VSS Writer   | Running |       |   |
| 🔍 WdNisSvc             |      | Windows Defender Network Inspecti      | Stopped |       |   |
| 🔍 VSS                  |      | Volume Shadow Copy                     | Stopped |       |   |
| 🔍 VMwareCAFManagementA |      | VMware CAF Management Agent Se         | Stopped |       |   |
| WMwareCAFCommAmqpLi    |      | VMware CAF AMQP Communicatio           | Stopped |       |   |
| 🔍 vmvss                |      | VMware Snapshot Provider               | Stopped |       |   |
| 🔍 VMTools              | 2484 | VMware Tools                           | Running |       |   |
| 🔍 VGAuthService        | 2480 | VMware Alias Manager and Ticket S      | Running |       |   |
| 🔍 vds                  | 4236 | Virtual Disk                           | Running |       |   |
| 🔍 VaultSvc             | 724  | Credential Manager                     | Running |       |   |
| 🔍 UI0Detect            |      | Interactive Services Detection         | Stopped |       |   |
| 🔍 UevAgentService      |      | User Experience Virtualization Service | Stopped |       |   |
| 🔅 TrustedInstaller     |      | Windows Modules Installer              | Stopped |       |   |
| TieringEngineService   |      | Storage Tiers Management               | Stopped |       |   |
| SQLWriter              | 3148 | SQL Server VSS Writer                  | Running |       |   |
| SQLTELEMETRY\$SQLEXPRE | 4884 | SQL Server CEIP service (SQLEXPRESS)   | Running |       |   |
| SQLBrowser             |      | SQL Server Browser                     | Stopped |       |   |
| SQLAgent\$SQLEXPRESS   |      | SQL Server Agent (SQLEXPRESS)          | Stopped |       |   |
| C snnsvc               |      | Software Protection                    | Stopped |       | ~ |

🔿 Fewer details | 🍓 Open Services

 $\Box$   $\times$ 

\_